## 赤外線リモコン 02の登録~設置方法

## 赤外線リモコン 02の利用登録を行います。 赤外線リモコン 02は無線LANに接続し利用しますので、無線LAN ルータの近くで設定作業を行います。

※ご利用のスマートフォンによりメニューなどの画面表示が異なる場合があります。

①アプリ画面下の[リモコン]をタップ

②右上の[設定]をタップ

③赤外線リモコンの[⊕登 録] をタップ

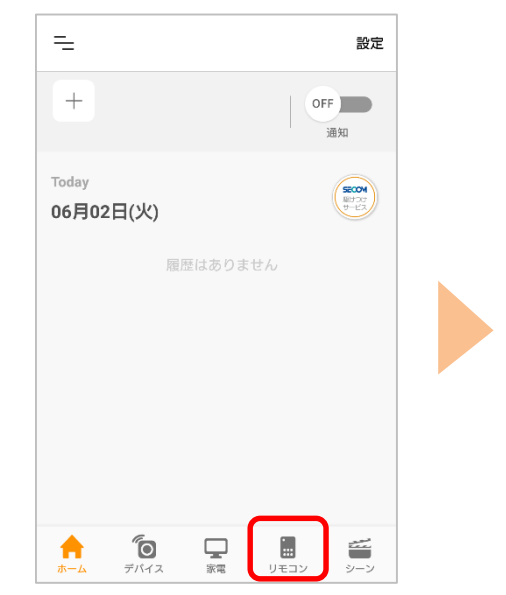

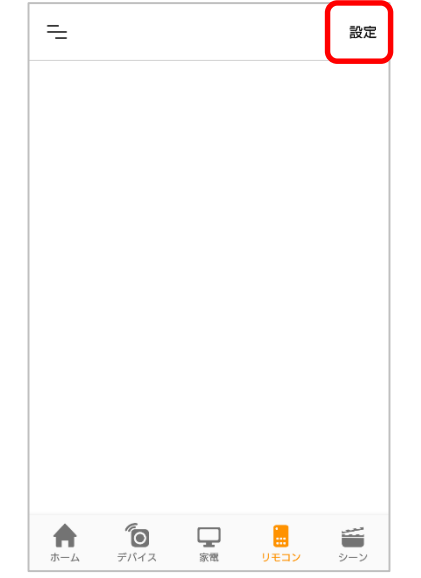

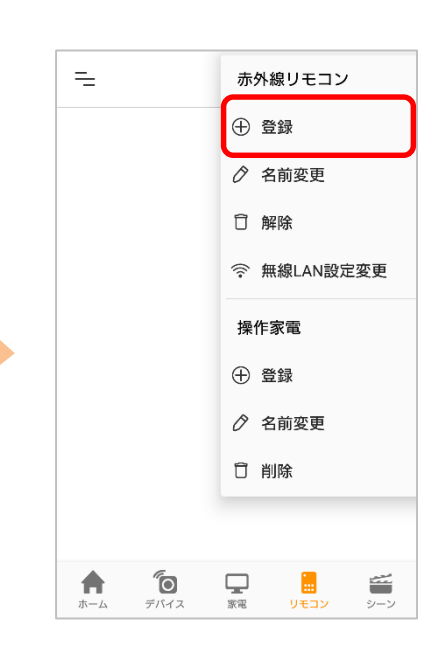

④[赤外線リモコン 02]を タップ

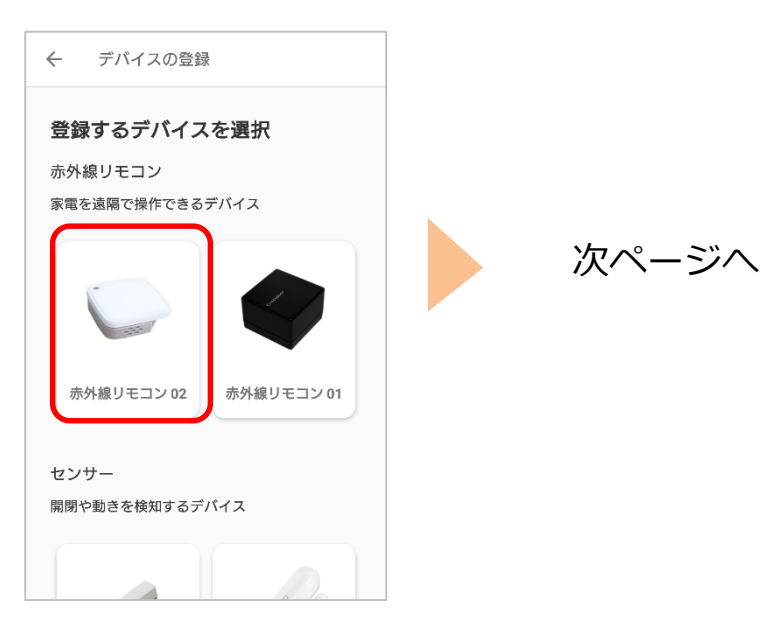

### ⑤[次へ] をタップ

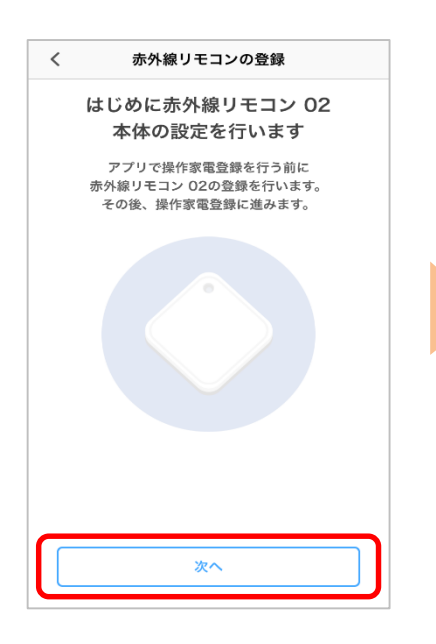

⑥付属の電源ケーブルとAC アダプタを接続[次へ]を タップ

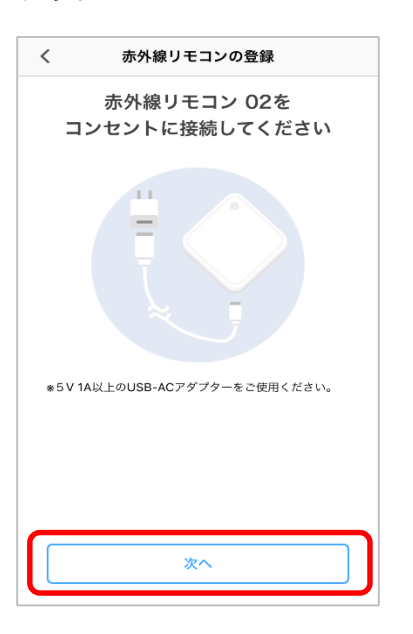

⑦[次へ] をタップ

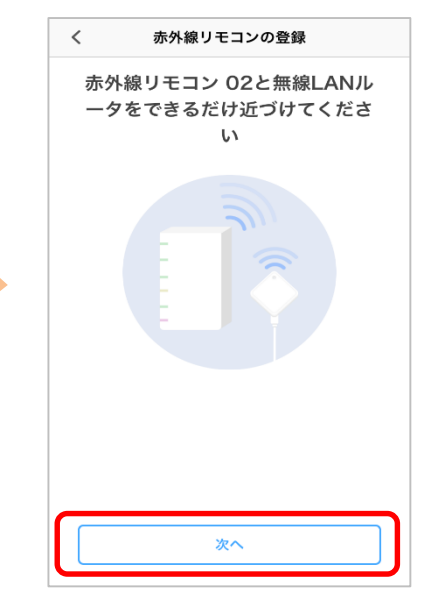

⑧[次へ]をタップ

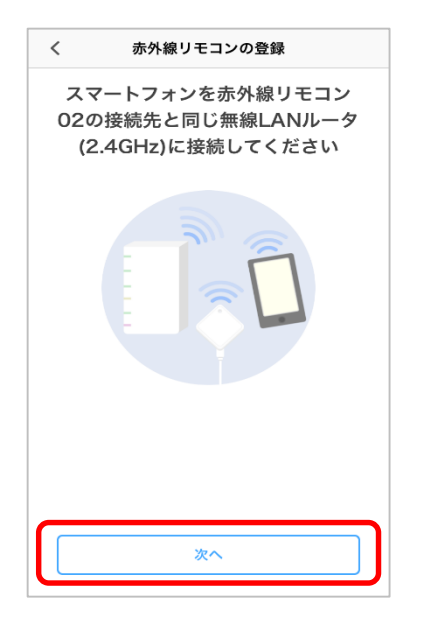

※端末の位置情報機能について表示された場合は、[設定画面へ]から設定を行ってください

⑨[カメラで読み取る] を タップ

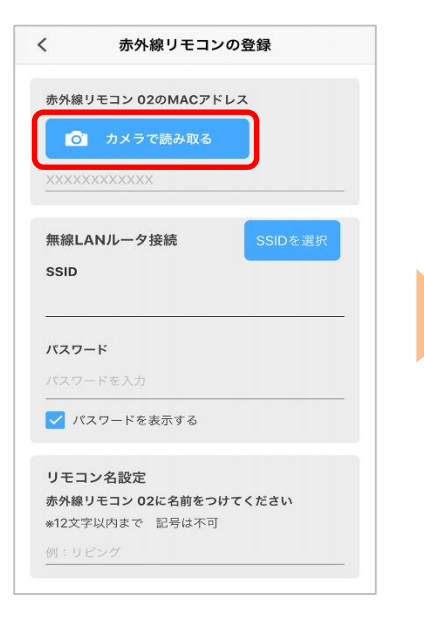

⑩[OK]をタップ

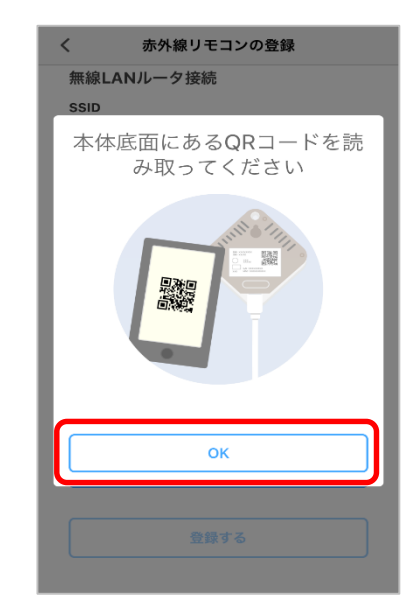

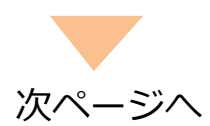

#### ⑪QR コードを読み取り

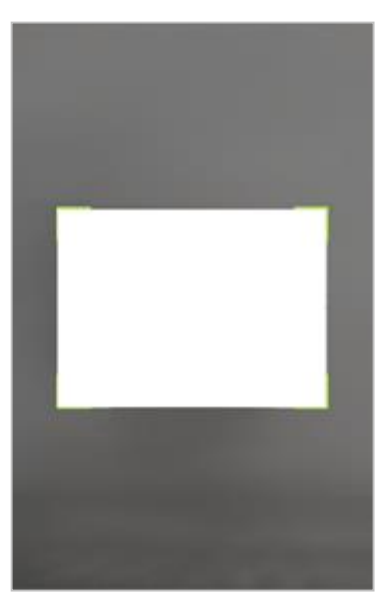

※ QR コードが読み取れない場 合は⑨の画面に戻り、赤外線リ モコン 02 底面のMACアドレス (12 桁)を入力してください。

⑭[次へ]をタップ

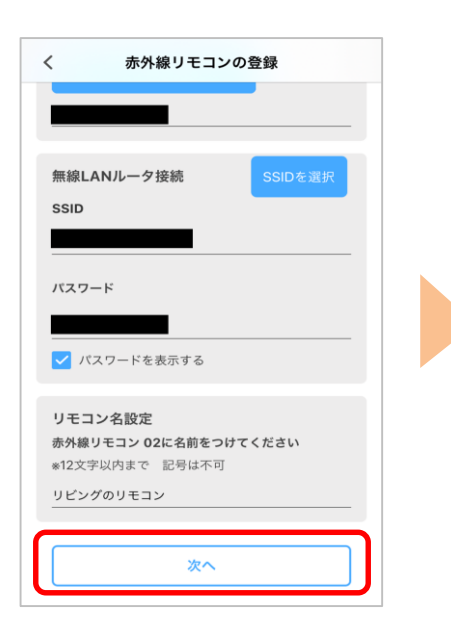

<sup>12</sup>赤外線リモコン 02を接続 する無線LANルータのSSID を確認し、無線LANルータ のパスワードを入力

| <           | 赤外線リモコ       | ンの登録                 |
|-------------|--------------|----------------------|
| 赤外線         | リモコン 02のMACア | ドレス                  |
| 0           | カメラで読み取る     |                      |
|             |              | ※iPhone(iOS)<br>のみ表示 |
| 無線L         | ANルータ接続      | SSIDを選択              |
| SSID        |              |                      |
|             |              |                      |
| パスワ         | - ٢          |                      |
|             |              |                      |
| <b>~</b> 13 | スワードを表示する    |                      |
| リモニ         | コン名設定        |                      |
| 赤外線         | リモコン 02に名前をつ | のけてください              |
| *12文        | 字以内まで 記号は不可  | Ţ                    |
|             |              |                      |

※ iOSの場合は[SSIDを選択] ボタンをタップし、表示された SSID一覧から赤外線リモコン 02を接続する無線LANルータ のSSIDを選択してください。 ※接続するSSIDが暗号化方式 WEP又はWPA3、周波数帯域 5GHzの場合、ご利用いただけ ません。

⑤電源ケーブルを抜差しし、[登録する]をタップ

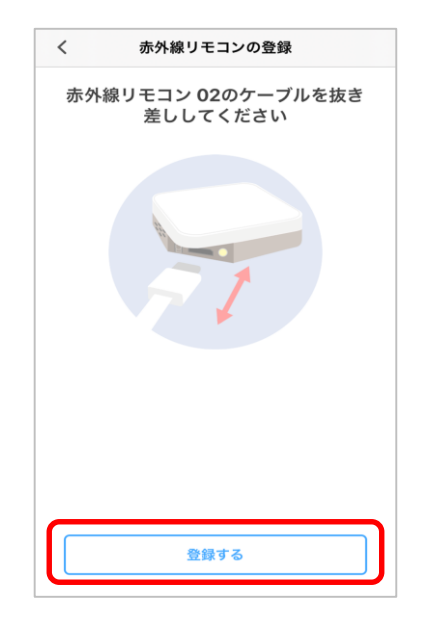

⑬名称を入力

| く 赤外線リモコン                   | の登録     |
|-----------------------------|---------|
|                             |         |
|                             |         |
| 無線LANルータ接続                  | SSIDを選択 |
| SSID                        |         |
|                             |         |
| パスワード                       |         |
|                             |         |
|                             |         |
| ✓ パスワードを表示する                |         |
| リテランク肌ウ                     |         |
| りモコン名設定<br>赤外線リモコン 02に名前をつけ | けてください  |
| *12文字以内まで 記号は不可             |         |
| リビングのリモコン                   |         |
|                             |         |
| 次へ                          |         |
|                             |         |

#### ⑯[接続]をタップ

OSや機種によっては表示されない 場合があります。

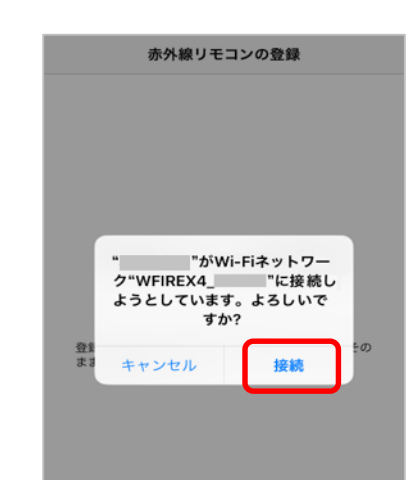

⑰[接続]をタップ

#### 18[完了] をタップ

#### ⑲アプリトップ画面下の[リ モコン]をタップ

OSや機種によっては表示されない 場合があります。

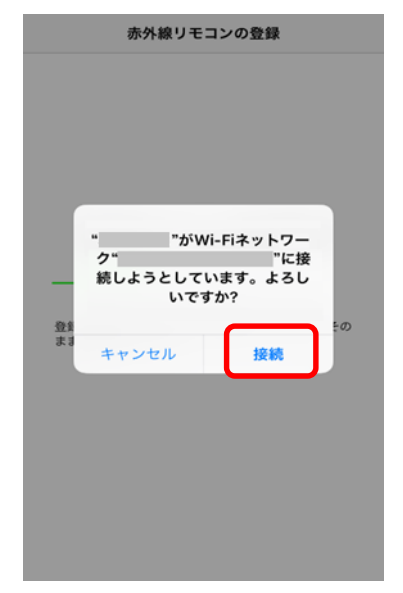

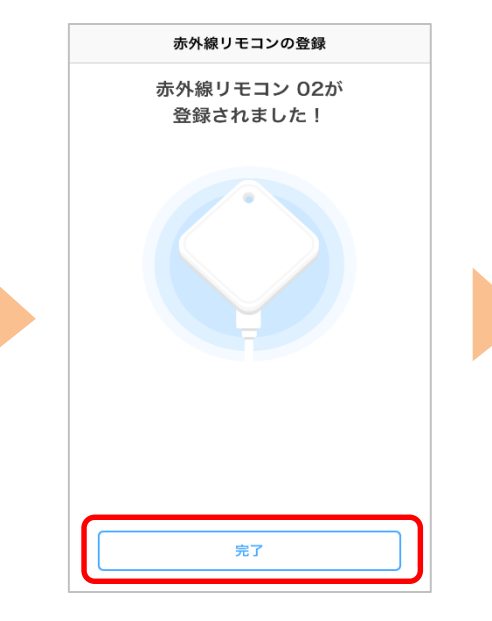

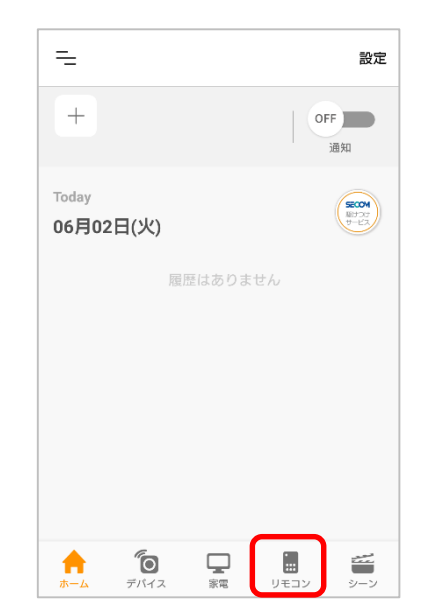

20 [設定]をタップ

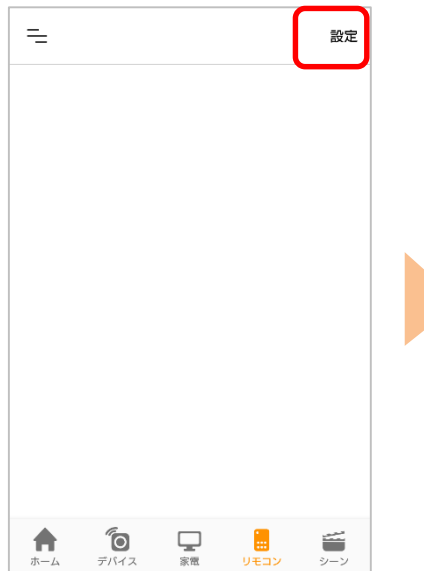

④操作家電の[⊕登録]を タップ 22操作したい家電をタップ

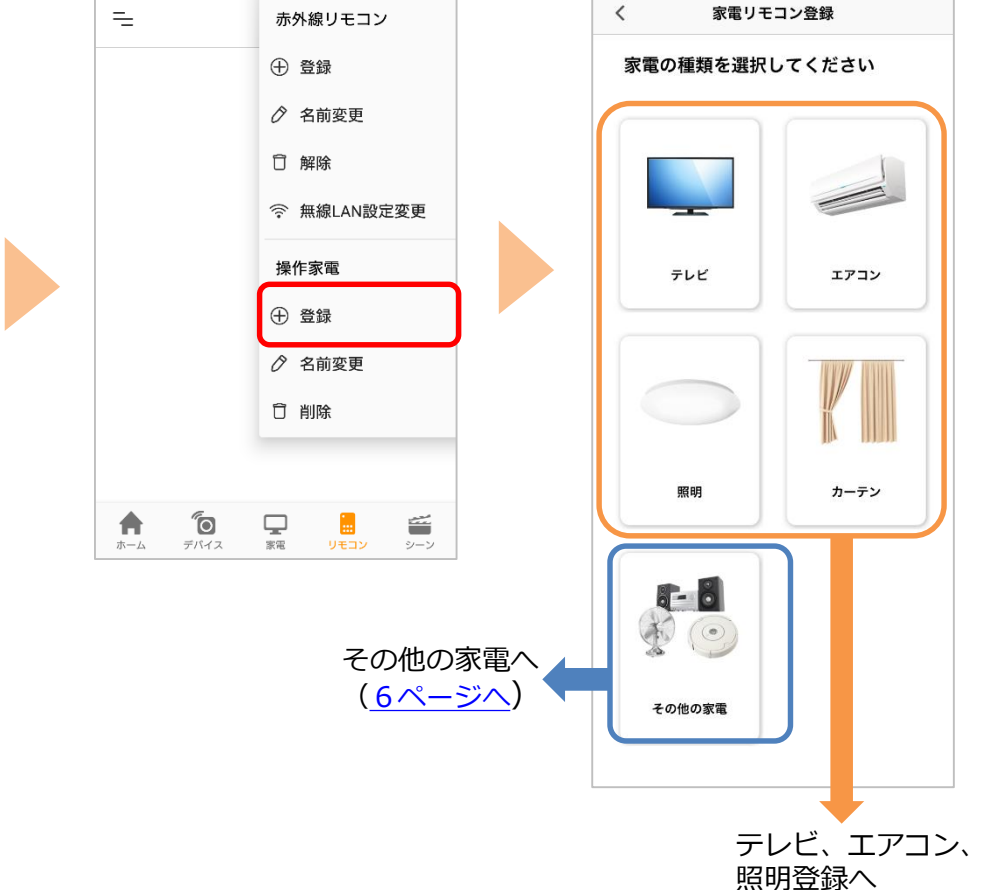

(5ページへ)

## エアコン・テレビ・照明の登録

#### ①操作する家電製品の メーカーをタップ

| く 家電メーカーを選択        |   |
|--------------------|---|
| テレビのメーカーを選択してください。 |   |
| パナソニック             | > |
| ソニー                | > |
| 東芝                 | > |
| シャープ               | > |
| I-O DATA           | > |
| J:COM              | > |
| ピクセラ               | > |
| LG                 | > |
| グリーンハウス            | > |
| ディーオン              | > |
| スカパー!              | > |
| 三菱電機               | > |
|                    |   |

#### ②操作する家電製品名を タップ

| <                                      | モデルを選択                                                                                                    |   |
|----------------------------------------|----------------------------------------------------------------------------------------------------|---|
| 汎用                                     | リモコン                                                                                                    | > |
| VIEF                                   | RA C3xxシリーズ、VIERA D3xxシリーズ                                                                                                    | > |
| プラ                                     | イベート・ビエラ SV-ME5000                                                                                                    | > |
| プラ                                     | イベート・ビエラ SV-ME7000                                                                                                    | > |
| VIEF<br>ーズ                             | RA EX600シリーズ、VIERA FX500シリ<br>、VIERA FX600シリーズ                                                                                                    | > |
| VIEF<br>ーズ<br>EZ9<br>VIEF<br>ーズ<br>FZ9 | RA EX750シリーズ、VIERA EX780シリ<br>、VIERA EX850シリーズ、VIERA<br>50シリーズ、VIERA EZ1000シリーズ、<br>RA FX750シリーズ、VIERA FX780シリ<br>、VIERA FX800シリーズ、VIERA<br>50シリーズ、VIERA FZ1000シリーズ | > |
| VIEF<br>ーズ                             | RA DX750シリーズ、VIERA DX850シリ<br>、VIERA DX950シリーズ                                                                                                    | > |
| VIEF                                   | RA TH-LxxC3シリーズ                                                                                                    | > |
| VIEF                                   | RA G1シリーズ、VIERA X1シリーズ                                                                                                    | > |
| VIEF                                   | RA CSシリーズ、VIERA CXシリーズ                                                                                                    | > |
| VIEF                                   | RA C5シリーズ、VIERA C50シリーズ                                                                                                    | > |
|                                        |                                                                                                    |   |

#### ④家電製品の名前を入力 し[登録する]をタップ

く 家電の名前を登録してください。 法作パネルに表示されます。
2.お前の設定(122字以内まで)
リビングのテレビ
8.登録する 赤外線の到達距離は約30m です。 下図で届く範囲に家電製品が入っ ていることを確認してください。 入っていない場合は、赤外線リモ コン02の向きや場所を調整して ください。

#### 赤外線の有効範囲

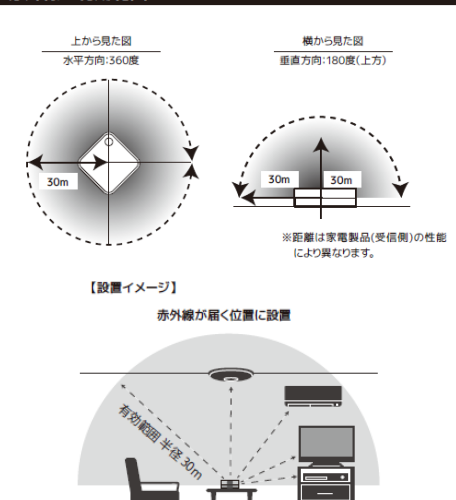

⑤登録画面が表示されたら 完了です。 操作する家電製品アイコン をタップし操作ができます。

| =        |               |        | 設定 |
|----------|---------------|--------|----|
| עצעע     | מדענ          |        |    |
|          |               |        |    |
|          | 32 mr. 12 mr. | 607 MP |    |
| <b>*</b> | 温度・温度・        | 新版     | >  |
| <b>全</b> |               |        |    |

#### ③操作する家電をオフにし た状態で[電源] をタップ

※オンになったら[はい] 、オンにならない場合は[いいえ] をタップし2 回目以降のテストを実施

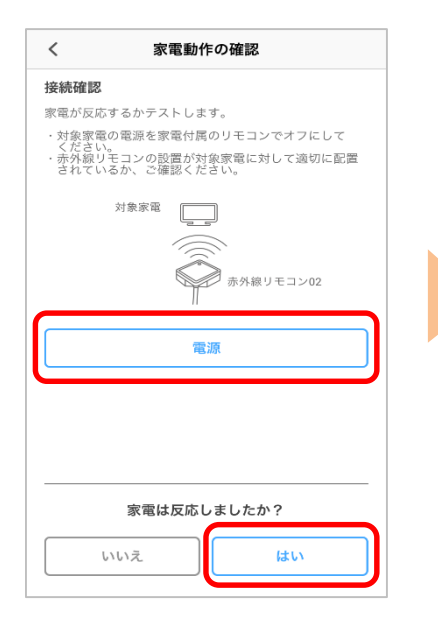

## その他の家電の登録

#### 操作する家電のリモコンをお手元にご用意ください。

リモコンの赤外線信号を赤外線リモコン02 に向けて送信し、赤外線リモコン02 に学習させます。 アプリの案内に従って操作したいボタンを登録してください。

※ 家電によっては正しく学習、操作できない場合があります。すべての家電への対応を保障するものではありません。

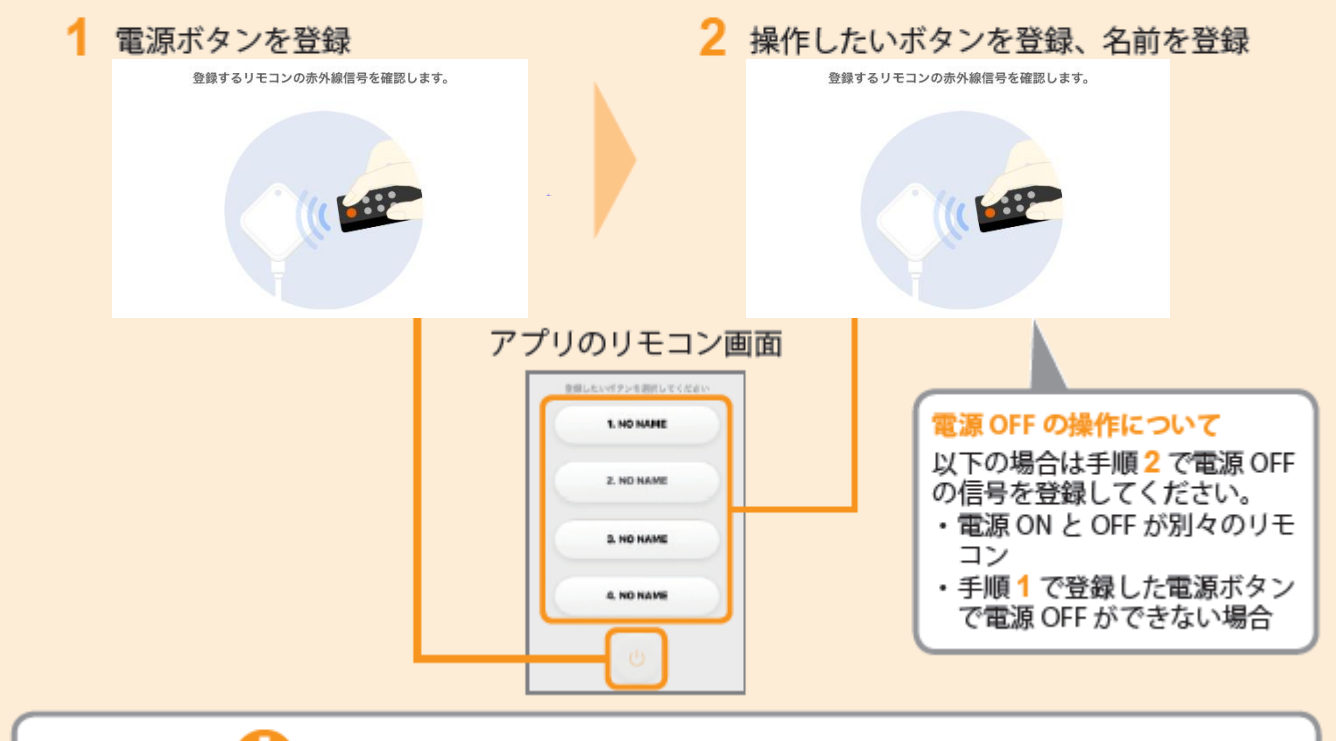

## エアコンなど情報をまとめて送信するリモコンの場合

まとめて

情報送信

冷房 20℃

骉

電源入/切

冷房

(暖房) (▼

エアコンなどのリモコンは、ボタン押下時に運転モード(暖房 / 冷房 / 除湿 / 自動)・温度などの情報をまとめて送信します。 運転モードのみ、温度のみ操作する信号を学習することができません。 電源ボタンを登録する際は、以下の例を参照し行ってください。

<設定例>

- 1. 電源 ON の状態で、リモコンを一度設定したい状態(運転モード、温度など) にする
- 2. 電源 OFF にする
- リモコンを赤外線リモコン 02 に向けて、リモコンの電源ボタンを押下し 電源を学習させる

※家電の種類、機種により操作が異なる場合がございます。設定後必ず想定通りの操作となっているかご確認ください。

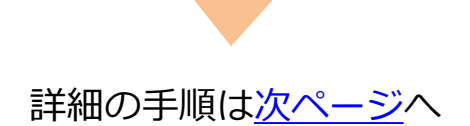

#### ②[同意して次へ]をタップ

③[次へ]をタップ

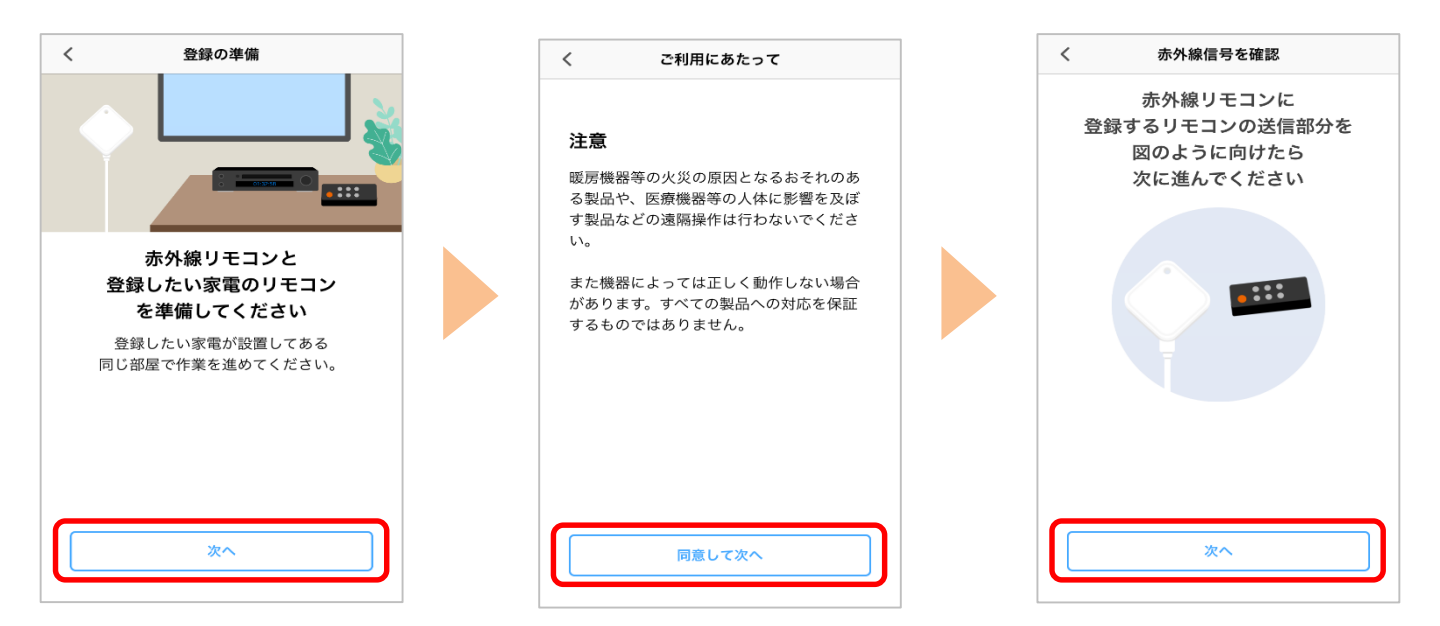

#### ④リモコンの電源ボタンを 押す

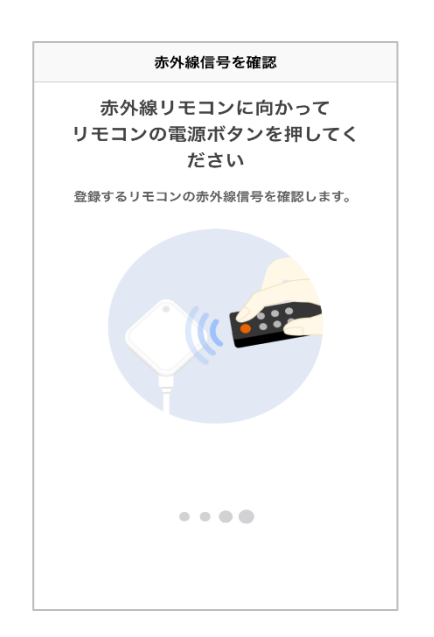

⑤赤外線信号を確認できたら[次へ]をタップ

⑥[電源]をタップ

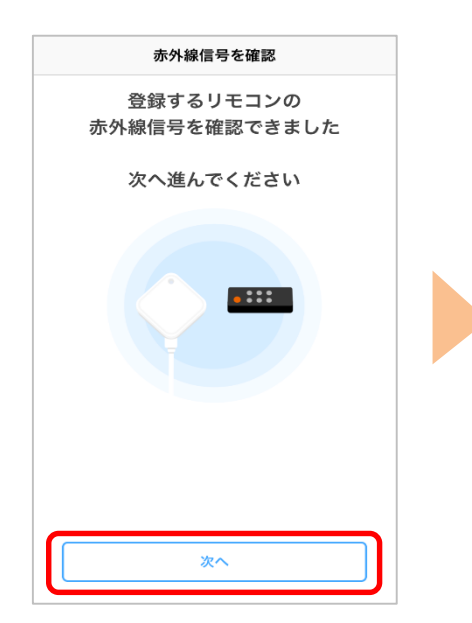

| <ul> <li>bhf確認</li> <li>家電が反応するかテストします。</li> <li>・東索村属のリモコンで対象家電の電源をオフにしてください。</li> <li>・赤外線リモコンの設置が対象家電に対して違切に記述されているか、ご確認ください。</li> </ul> 分象家電 分象家電 分象家電 方外線リモコン02 電源 |              | 家電の動作確認                               |
|----------------------------------------------------------------------------------------------------|--------------|---------------------------------------|
| <ul> <li>家電が反応するかテストします。</li> <li>・家電付属のリモコンで対象家電の電源をオフにしてくたさい。</li> <li>・赤外類リモコンの設置が対象家電に対して違切に記ざされているか、ご確認ください。</li> </ul> 対象家電 対象家電 が成りモコン02 電源                      | 動作確          | 認                                     |
| <ul> <li>・家電付属のリモコンで対象家電の電源をオフにして<br/>ください。</li> <li>・赤外騒リモコンの設置が対象家電に対して適切に配け<br/>されているか、ご確認ください。</li> </ul> 対象家電 対象家電 原外線リモコン02 電源                                    | 家電が別         | 反応するかテストします。                          |
| : 赤外類リモコンの設置が対象家電に対して適切に配されているか、ご確認ください。<br>対象家電                                                                                                    | ・家電化         | 対属のリモコンで対象家電の電源をオフにして<br>い。           |
| 対象家電                                                                                                    | ・赤外綱<br>されてい | 娘リモコンの設置が対象家電に対して適切に配<br>いるか、ご確認ください。 |
| 赤外線リモコン02<br>電源                                                                                                    |              | 対象家電                                  |
| 赤外線リモコン02<br>電源                                                                                                    |              |                                       |
| 赤外線リモコン02<br>電源                                                                                                    |              |                                       |
| 電源                                                                                                    |              | 赤外線リモコン02                             |
| 電源                                                                                                    |              | 11                                    |
| PIS WAY                                                                                                    | ·            | ~ ~ ~ ~ ~ ~ ~ ~ ~ ~ ~ ~ ~ ~ ~ ~ ~ ~ ~ |
|                                                                                                    |              | FEB HAY                               |
|                                                                                                    |              |                                       |
|                                                                                                    |              |                                       |
|                                                                                                    |              |                                       |
|                                                                                                    |              |                                       |
| 家電は反応しましたか?                                                                                                    |              | 家電は反応しましたか?                           |
| 家電は反応しましたか?                                                                                                    |              | 家電は反応しましたか?                           |

# ⑦家電が反応したら[はい]をタップ

⑧名前を入力し[登録す る]をタップ ⑨電源ボタンが登録できました。電源以外のボタンを登録する場合は[続けて登録する]をタップし、アプリの案内に従って登録してください。

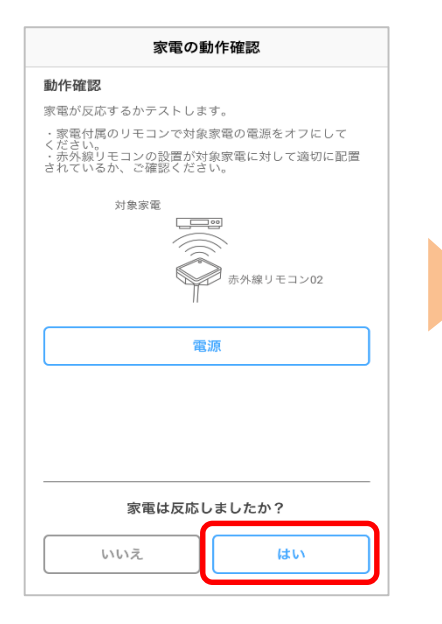

| こ(<br>操( | の家電の<br>乍パネル       | )名前を登録<br>,に表示され        | してください<br>ます。                | 10          |                                                                  |
|----------|--------------------|-------------------------|------------------------------|-------------|------------------------------------------------------------------|
| 名前例      | <b>前の設定</b><br>:テレ | ( <b>12文字以</b><br>ビリモコン | 内まで)                         |             |                                                                  |
|          |                    |                         |                              |             | _                                                                |
|          | _                  |                         | 登録する                         |             |                                                                  |
| L        | →                  | あ                       | 登録する<br>か                    | t           |                                                                  |
| -        | →<br>5             | あ<br>た                  | 登録する<br>か<br>な               | さ<br>は      | <ul> <li>✓     <li>2<sup>2</sup> 白     </li> </li></ul>          |
| AI       | →<br>5<br>3C       | あ<br>た<br>ま             | 登録する     か     か     な     や | さ<br>は<br>ら | <ul> <li>✓     <li>2 ÷ 1     <li>2 ÷ 1     </li> </li></li></ul> |

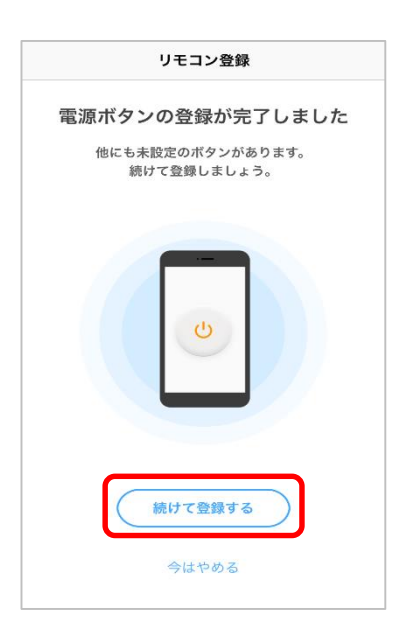

※アプリの画面はデザイン等変更になる場合があります